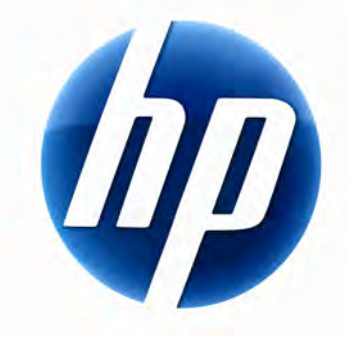

# ΕΓΧΕΙΡΙΔΙΟ ΧΡΗΣΗΣ ΤΟΥ ΑΣΥΡΜΑΤΟΥ ΠΛΗΚΤΡΟΛΟΓΙΟΥ ΗΡ ΕLITE

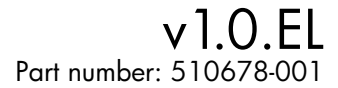

### Περιεχόμενα

| Εγκατάσταση και κατάργηση εγκατάστασης | 1 |
|----------------------------------------|---|
| Ένδειξη επιπέδου μπαταρίας             | 1 |
| Λειτουργίες για υπολογιστές TouchSmart | 2 |
| Αντιμετώπιση προβλημάτων               | 2 |

## Εγκατάσταση και κατάργηση εγκατάστασης

### Εγκατάσταση του ασύρματου πληκτρολογίου HP Elite

- Συνδέστε το δέκτη σε μια διαθέσιμη θύρα USB.
- 2 Τοποθετήστε το συνοδευτικό CD του ασύρματου πληκτρολογίου HP Elite στη μονάδα CD/DVD. Η εγκατάσταση ξεκινάει αυτόματα και δημιουργείται ο φάκελος HP Wireless Elite Keyboard (Ασύρματο πληκτρολόγιο HP Elite) στον κατάλογο All Programs ('Ολα τα προγράμματα). Ο φάκελος αυτός περιλαμβάνει τα εξής:

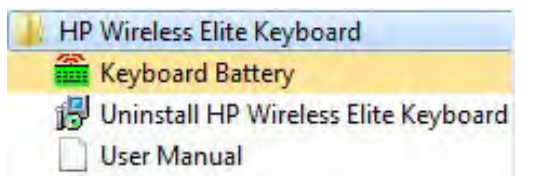

#### Κατάργηση εγκατάστασης του ασύρματου πληκτρολογίου HP Elite

- 1 Επιλέξτε Start ('Εναρξη) > All Programs ('Ολα τα προγράμματα) > HP Wireless Elite Keyboard (Ασύρματο πληκτρολόγιο HP Elite) > Uninstall HP Wireless Elite Keyboard (Κατάργηση εγκατάστασης ασύρματου πληκτρολογίου HP Elite).
- 2 Ακολουθήστε τις οδηγίες που εμφανίζονται στην οθόνη.

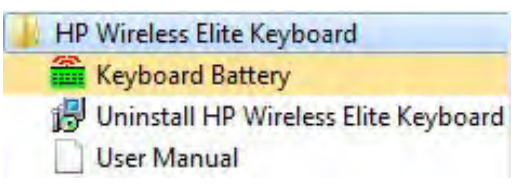

### Ένδειξη επιπέδου μπαταρίας

### Εμφάνιση της ένδειξης επιπέδου μπαταρίας

Επιλέξτε Start ('Εναρξη) > All Programs ('Ολα τα προγράμματα) > HP Wireless Elite Keyboard (Ασύρματο πληκτρολόγιο HP Elite) > Keyboard Battery (Μπαταρία πληκτρολογίου).

Το εικονίδιο μπαταρίας πληκτρολογίου εμφανίζεται στην περιοχή ειδοποιήσεων των Windows (κάτω δεξιά στην οθόνη).

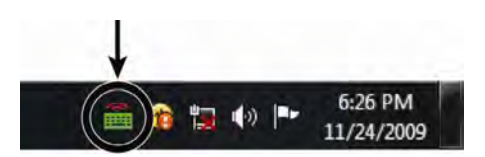

Τα παρακάτω εικονίδια σας ενημερώνουν πότε πρέπει να αλλάξετε τις μπαταρίες στο πληκτρολόγιο:

70%~100% (Πρἁσινο) 40%~70% (Κίτρινο)

0%~40% (Κόκκινο)

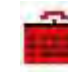

Εγχειριδιο χρησησ του ασυρματου πληκτρολογιου HP Elite 1

#### ΣΗΜΕΙ'ΩΣΕΙΣ:

- Όταν συνδέετε το δέκτη, εμφανίζεται ξανά το εικονίδιο ένδειξης μπαταρίας, εάν είχε ενεργοποιηθεί προηγουμένως.
- Για να ενημερώσετε την ένδειξη επιπέδου μπαταρίας, πατήστε το πλήκτρο Fn+το πλήκτρο διαστήματος.
- Το εικονίδιο ένδειξης μπαταρίας χρειάζεται τουλάχιστον 10 λεπτά για να αλλάξει χρώμα.

#### Απόκρυψη της ένδειξης επιπέδου μπαταρίας

 Κάντε δεξί κλικ στο εικονίδιο μπαταρίας πληκτρολογίου στην περιοχή ειδοποιήσεων των Windows και επιλέξτε Hide HP Wireless Elite Keyboard (Απόκρυψη ασύρματου πληκτρολογίου HP Elite).

| Hide HP Wireless Elite Keyboard | Remaining: 100 %        |
|---------------------------------|-------------------------|
|                                 | 👡 🛃 🔀 🛃 💼 🖪 📢 🛛 4:58 PM |

**ΣΗΜΕΙΩΣΗ:** Εάν αφαιρέσετε το δέκτη, γίνεται απόκρυψη της ένδειξης επιπέδου μπαταρίας στην περιοχή ειδοποιήσεων των Windows (εάν είχε ενεργοποιηθεί προηγουμένως) και της συντόμευσης μπαταρίας στον κατάλογο "Όλα τα προγράμματα".

### Λειτουργίες για υπολογιστές TouchSmart

Τα πλήκτρα Fn+F9, Fn+F10 και Fn+F11 λειτουργούν μόνο σε υπολογιστές TouchSmart και οι προεπιλεγμένες λειτουργίες είναι συμβατές μόνο με υπολογιστές της σειράς HP TouchSmart.

Για πρόσβαση στο μενού της οθόνης για αυτά τα πλήκτρα, πατήστε Fn+F9, Fn+F10 ή Fn+F11, ανάλογα με το πλήκτρο που θέλετε να εμφανίσετε.

### Αντιμετώπιση προβλημάτων

- Δεν βρίσκω το εικονίδιο μπαταρίας πληκτρολογίου στην περιοχή ειδοποιήσεων των Windows και το φάκελο HP Wireless Elite Keyboard (Ασύρματο πληκτρολόγιο HP Elite).
  - Επανεκκινήστε τον υπολογιστή σας.
- Ξέρω ότι η φόρτιση της μπαταρίας είναι σε χαμηλό επίπεδο, αλλά το εικονίδιο μπαταρίας πληκτρολογίου στην περιοχή ειδοποιήσεων των Windows και ο φάκελος HP Wireless Elite Keyboard (Ασύρματο πληκτρολόγιο HP Elite) δεν έχουν το σωστό χρώμα.
  - Το εικονίδιο ένδειξης μπαταρίας χρειάζεται τουλάχιστον 10 λεπτά για να αλλάξει χρώμα.
- Τα πλήκτρα λειτουργιών Fn+F9, Fn+F10 και Fn+F11 δεν λειτουργούν στον υπολογιστή μου.
  - Αυτά τα πλήκτρα λειτουργούν μόνο σε υπολογιστές TouchSmart.
- Μετά από αλλαγή ή σύνδεση χωρίς διακοπή της λειτουργίας, δεν μπορώ να βρω το εικονίδιο μπαταρίας πληκτρολογίου στην περιοχή ειδοποιήσεων των Windows.
  - Περιμένετε περίπου 30 δευτερόλεπτα.
  - Επιλέξτε Start ('Εναρξη) > All Programs ('Ολα τα προγράμματα) > HP Wireless Elite Keyboard (Ασύρματο πληκτρολόγιο HP Elite) > Keyboard Battery (Μπαταρία πληκτρολογίου).